## **Quick Start Guide**

## **For Consumer Enrollment Changes**

This action is for PCA's and Consumers.

If the program that the Consumer is enrolled in has recently changed, the Consumer and PCA can create a new timesheet to correspond with their new Enrollment.

| enroliment stay ny action.        | /s the sai        | ne during       | the  | Pay Peri   | od, yo  | u do not ne    | not need to take |       |  |  |
|-----------------------------------|-------------------|-----------------|------|------------|---------|----------------|------------------|-------|--|--|
| he Consumer E<br>urrent enrollmer | Inrollmen<br>nt.  | t drop-do       | wn v | vill autom | aticall | y pre-fill wit | -fill with the   |       |  |  |
|                                   |                   |                 |      |            |         |                | Add Timeshee     |       |  |  |
|                                   |                   |                 |      |            |         |                |                  |       |  |  |
|                                   |                   |                 |      |            |         | *              | Add Times        | sheet |  |  |
| Caregiver                         | Hours<br>Approved | PTO<br>Approved | ÷    | Program    | ¢       | itatus         | Add Times        | sheet |  |  |

## Step 2 - Choose Appropriate Timesheet

The Mobile App automatically creates timesheets associated with the correct enrollment. When adding a manual entry after the app has created the two different timesheets, the user will choose the timesheet related to the date of the shift being submitted.

Click on Add Timesheet to view associated dates.

2

3

Both timesheets must be approved, or the PCA will only be paid for part of the Pay Period. If the timesheet for the correct enrollment does not appear, click Add Timesheet.

|                     |     |                   |   |                 |   |                     | Ad                      | d Timesheet |
|---------------------|-----|-------------------|---|-----------------|---|---------------------|-------------------------|-------------|
| Caregiver           | ÷   | Hours<br>Approved | ¢ | PTO<br>Approved | ŧ | Program             | Status                  | Action      |
| Angelina Pca (96873 | 35) | 0h 00m            |   | 0h 00m          |   | Senior Care Options | Timesheet not submitted | ď           |

## Step 3 - Add a Blank Timesheet

Start by adding a blank timesheet to the Pay Period. The Add Timesheet button allows a blank timesheet to be created.

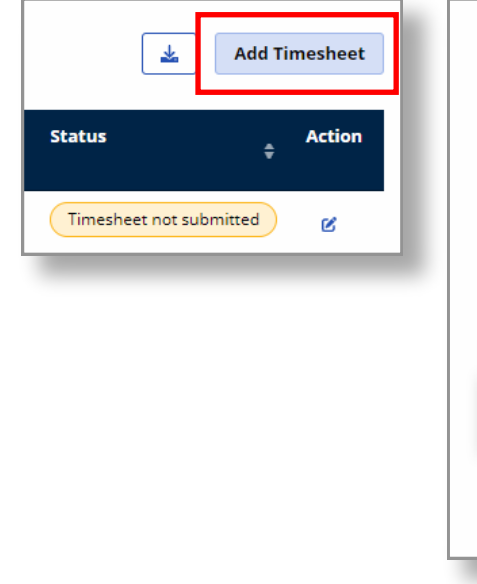

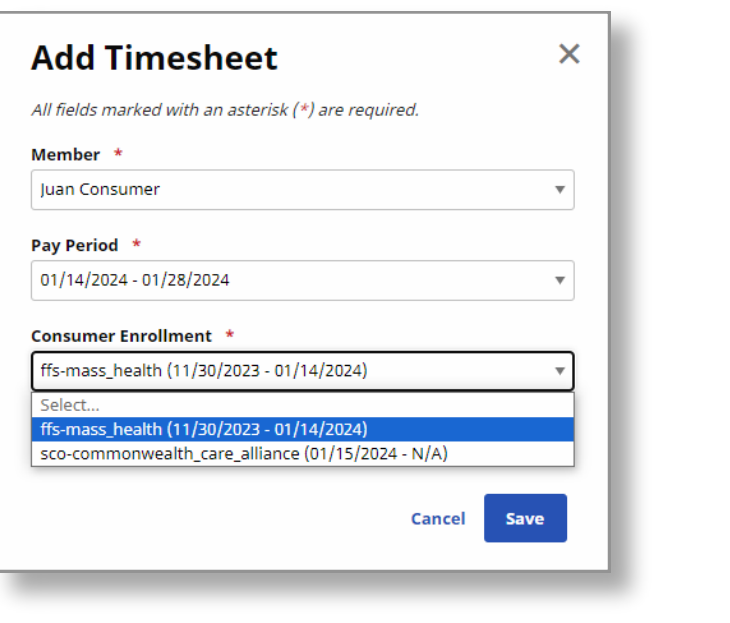

Under Consumer Enrollment, select the **enrollment** that corresponds with the shift date.

| All fields marked with an asterisk (*) are r                                                | eauired.           |
|---------------------------------------------------------------------------------------------|--------------------|
| Member *                                                                                    |                    |
| Juan Consumer                                                                               | *                  |
| Pay Period *                                                                                |                    |
| 01/14/2024 - 01/28/2024                                                                     | Ŧ                  |
| Consumer Enrollment *                                                                       |                    |
| ffs-mass_health (11/30/2023 - 01/14/2024                                                    | 4) 🔻               |
| Select<br>ffs-mass_health (11/30/2023 - 01/14/2020<br>sco-commonwealth_care_alliance (01/15 | 4)<br>/2024 - N/A) |
|                                                                                             | Cancol Savo        |

You can now complete Consumer Enrollment changes.